# FastFood: Печать QR отдельным чеком

## Настройка ProQRPay

Данный сценарий не требует никакой дополнительной настройки, кроме включения режима «FastFood: Печать QR отдельным чеком» в настройках http://127.0.0.1:11040/#/settings

| <b>¥</b> qr              | pay_settings_front X | +                                                        |   |   |   |     | • ×            |  |  |
|--------------------------|----------------------|----------------------------------------------------------|---|---|---|-----|----------------|--|--|
| $\leftrightarrow$        | C 127.0.0.1:110      | 040/#/settings                                           | Ē | ☆ |   | * 🗆 |                |  |  |
| 818<br>550               | ProQRPay             |                                                          |   |   |   |     | v1.2.0.19<br>D |  |  |
| Рестр чеков              |                      |                                                          |   |   |   |     |                |  |  |
| настройки<br>В Настройки |                      |                                                          |   |   |   |     |                |  |  |
|                          |                      | Тестовый банк                                            |   |   |   |     | -              |  |  |
|                          |                      | URL API банка (2) grpay.carbis.ru/api/v0/                |   |   |   |     |                |  |  |
|                          |                      | Доп. инфо<br>⑦ Оплата заказа в ресторане "Рога и Копыта" |   |   |   |     |                |  |  |
|                          |                      |                                                          |   |   |   |     |                |  |  |
| Сценарии работы          |                      |                                                          |   |   |   |     |                |  |  |
|                          |                      | текущий сценарий<br>FastFood: Печать QR отдельным чеком  |   |   |   |     |                |  |  |
|                          |                      |                                                          |   |   |   |     |                |  |  |
|                          |                      |                                                          |   | _ | _ |     |                |  |  |

### Настройка r\_keeper

Предварительно необходимо выполнить базовые настройки r\_keeper.

Кратко:

- 1. Создать макет
- 2. Создать скрипт вызывающий печать макета
- 3. Создать Пользовательскую операцию со скриптом
- 4. Создать «Функциональную кнопку» с этой операцией
- 5. Добавить кнопку в селектор
- 6. Включить использование селектора

Подробно:

**Создание пользовательского макета:** Редактор Ресторана → Настройки → Печать → Документы и макеты. Сделать макет с именем «Печать QR-кода СБП» в группе «Прочее - Пользовательский макет».

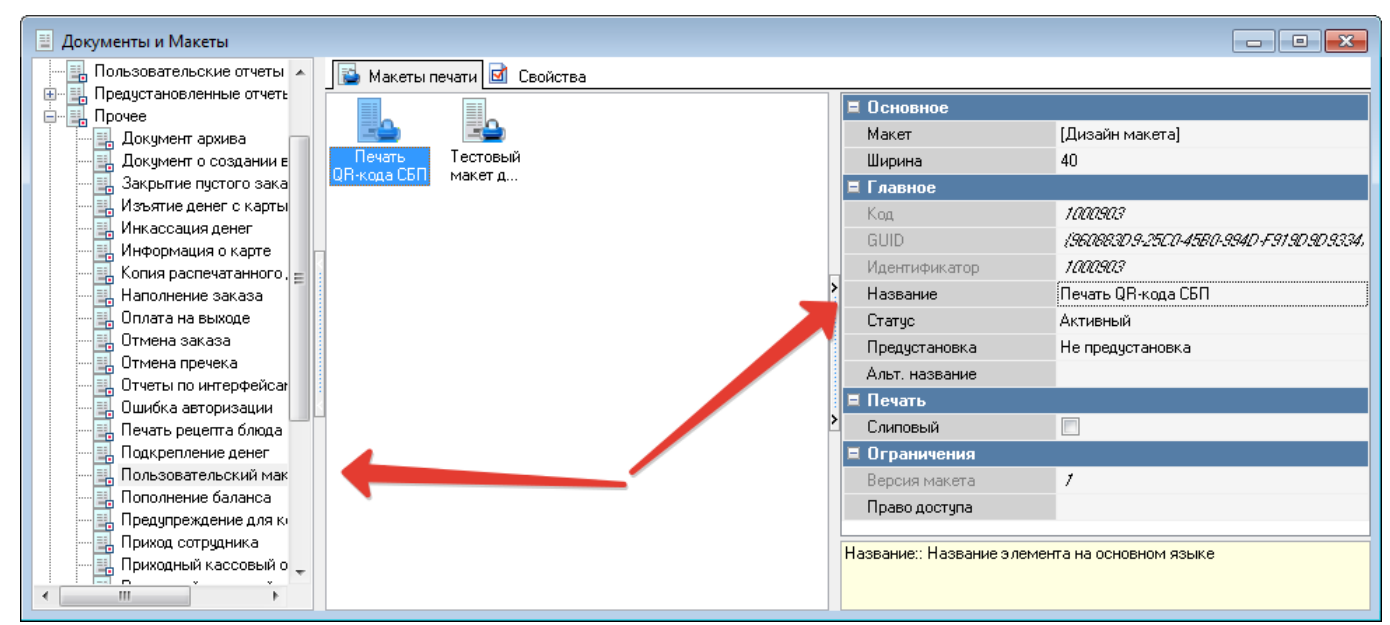

Открыть макет на редактирование. Добавить переменную типа «String» с именем «qrData»

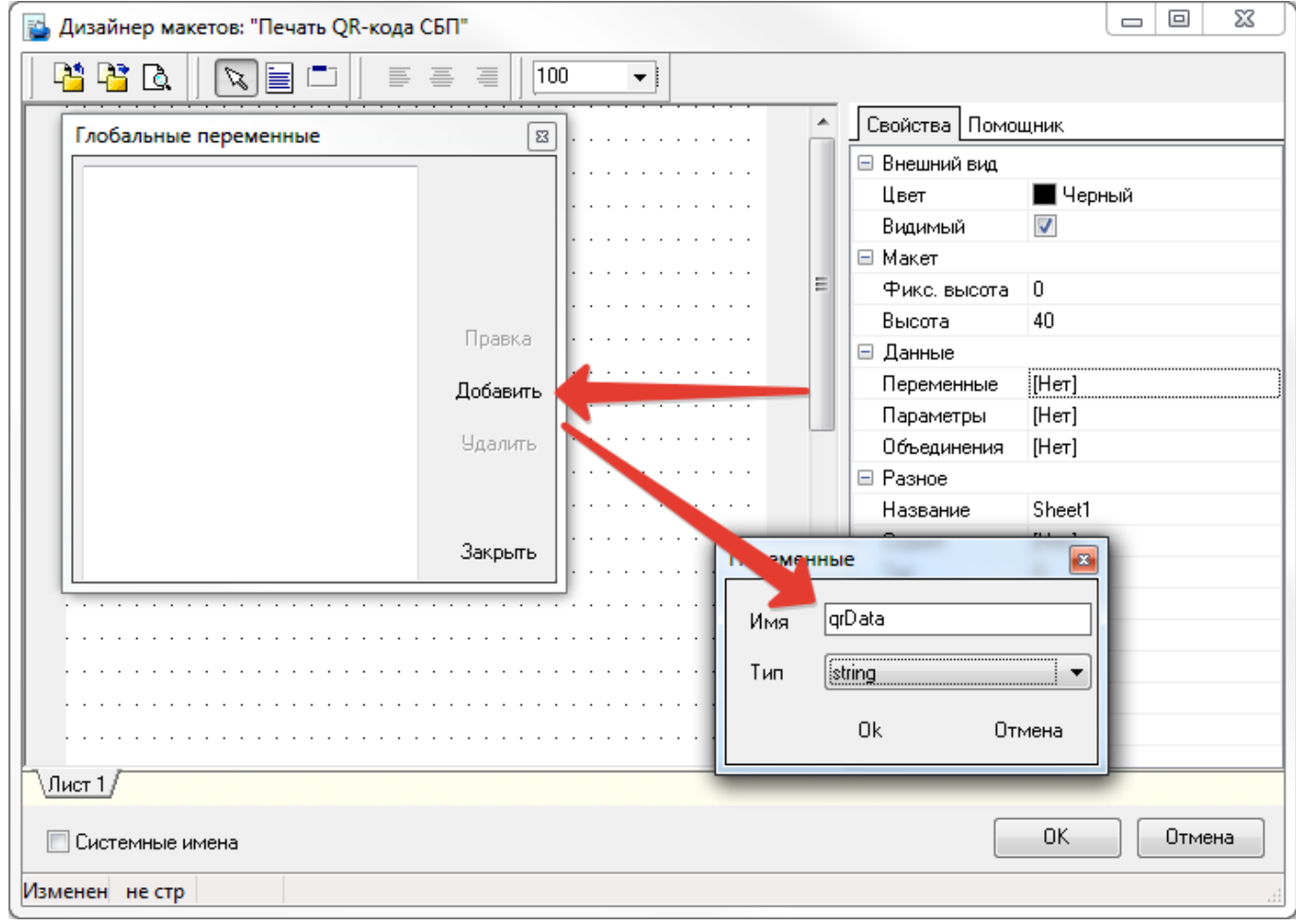

Добавить в макет виртуальный бенд

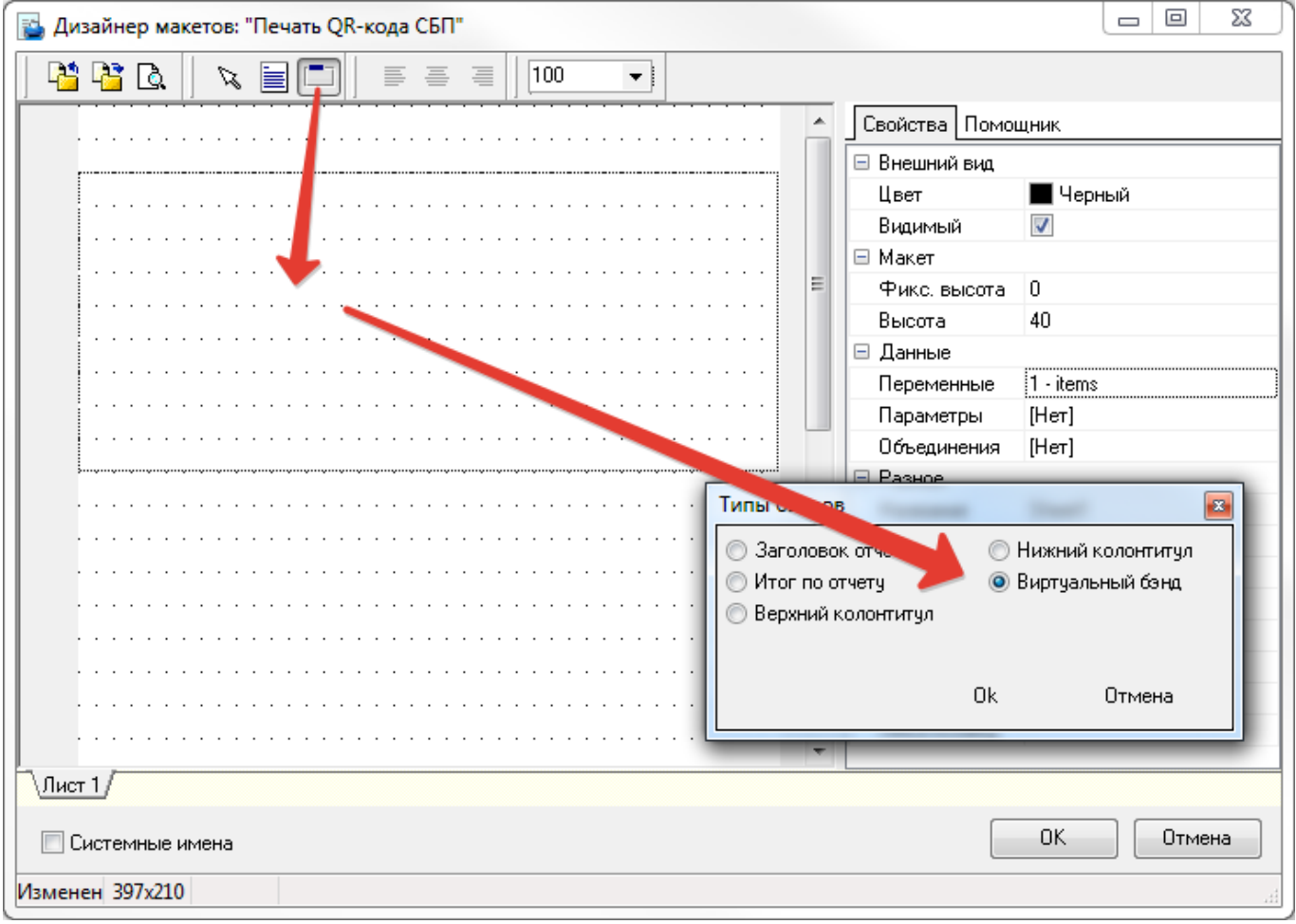

На этот бенд добавить «Мето» в котором разместить текст и скрипт

Для оплаты счета по СБП считайте код <QRCode [qrData]>

```
HTTPGet('http://192.168.1.2:11040/api/v1/generate-qrcode?guid=' +
[Заказы.GUID] + '&amount=' + IntToStr(Trunc(([Чеки.Сумма]-[Чеки.Оплачено]) *
100)), qrData);
```

| 🖥 Дизайнер макетов: "Печать QR-кода СБП"                             |                                       |
|----------------------------------------------------------------------|---------------------------------------|
|                                                                      |                                       |
|                                                                      | Свойства Помощник                     |
|                                                                      |                                       |
| Виртуальний[1]                                                       | Выравнивание Выравнивание по левому к |
|                                                                      | Высота 6                              |
|                                                                      | Слева О                               |
|                                                                      | Сверху 1                              |
|                                                                      | Ширина 40                             |
|                                                                      | 🖃 Внешний вид                         |
|                                                                      | Альтернативны                         |
|                                                                      | Формат                                |
|                                                                      | Прятать нули                          |
|                                                                      | Видимый                               |
|                                                                      | Перенос по сло                        |
|                                                                      |                                       |
|                                                                      |                                       |
|                                                                      | Hase Memol                            |
|                                                                      | Final Herion                          |
|                                                                      |                                       |
| Редактирование содержимого - [Memo1]                                 | ×                                     |
| E Vart Var2                                                          |                                       |
| Для оплаты счета по СБП счит                                         | айте код                              |
| <qrcode [qrdata]=""></qrcode>                                        |                                       |
|                                                                      |                                       |
|                                                                      |                                       |
| 1 HTTPGet('http://192.168.1.2:11040/api/v1/gener                     | ate-grcode?guid=' + [3akasw.GU ]      |
| 1 HTTPGet('http:// <mark>192.168.1.2:11040</mark> /api/v1/gener      | ate-grcode?guid=' + [Заказы.GU 🔺      |
| 1 HTTPGet('http:// <mark>192.168.1.2:11040</mark> /api/v1/gener      | ate-grcode?guid=' + [Заказы.GU 🔺      |
| 1 HTTPGet('http:// <mark>192.168.1.2:11040</mark> /api/v1/gener      | ate-qrcode?guid=' + [Заказы.GU 🔺      |
| 1 HTTPGet('http:// <mark>192.168.1.2:11040</mark> /api/v1/gener      | ate-grcode?guid=' + [Заказы.GU 🔺      |
| 1 HTTPGet('http:// <mark>192.168.1.2:11040</mark> /api/v1/gener      | ate-qrcode?guid=' + [Заказы.GU 🔺      |
| 1 HTTPGet('http:// <mark>192.168.1.2:11040</mark> /api/v1/gener      | ate-qrcode?guid=' + [Заказы.GU *      |
| 1 HTTPGet('http:// <mark>192.168.1.2:11040</mark> /api/v1/gener      | ate-grcode?guid=' + [Заказы.GU 🔺      |
| 1 HTTPGet('http://192.168.1.2:11040/api/v1/gener                     | ate-grcode?guid=' + [Заказы.GU *      |
| 1 HTTPGet ('http:// <mark>192.168.1.2:11040</mark> /api/v1/gener<br> | ate-grcode?guid=' + [Заказы.GU *      |
| 1 HTTPGet ('http:// <mark>192.168.1.2:11040</mark> /api/v1/gener     | ate-qrcode?guid=' + [Заказы.GU *      |
| 1 HTTPGet ('http:// <mark>192.168.1.2:11040</mark> /api/v1/gener<br> | ate-grcode?guid=' + [Заказы.GO )      |

**ВАЖНО!** В функции HTTPGet **не рекомендуется** использовать адрес вида «127.0.0.1» Лучше использовать реальный IP адрес машины на которой установлен модуль ProQRPay, потому что:

- 1. «127.0.0.1» не всегда корректно отрабатывает (что приводит к печати «пустого» QR кода без ссылки.
- 2. При работе в ресторане, если указывать реальный IP адрес, то макет для QR оплаты можно будет печатать со станции официанта обращаясь к модулю ProQRPay по сети.

Добавить команду отрезки чека

База знаний ГК Карбис - https://wiki.carbis.ru/

Добавить этот макет в используемую схему печати. Тип устройства: «Принтер» Класс осн. принтера: «Для Пречеков» Запомнить Код представления (понадобится для дальнейшей настройки)

| 2025/05/14 | 03:22 |
|------------|-------|
|            |       |

| 🔂 Дизайнер макетов: "Печать QR-кода СБП" |        |  |  |  |  |  |
|------------------------------------------|--------|--|--|--|--|--|
|                                          |        |  |  |  |  |  |
| Свойства Помощник                        |        |  |  |  |  |  |
| Виртуальный [1]                          |        |  |  |  |  |  |
| Для оплаты счета по СБП считайте код     | alera  |  |  |  |  |  |
| <orcode [grdata]=""></orcode>            |        |  |  |  |  |  |
| (Musses [directly                        |        |  |  |  |  |  |
|                                          |        |  |  |  |  |  |
|                                          |        |  |  |  |  |  |
|                                          |        |  |  |  |  |  |
|                                          |        |  |  |  |  |  |
| Kcut>                                    |        |  |  |  |  |  |
|                                          |        |  |  |  |  |  |
|                                          |        |  |  |  |  |  |
|                                          |        |  |  |  |  |  |
|                                          |        |  |  |  |  |  |
| • • • • • • • • • • • • • • • • • • • •  |        |  |  |  |  |  |
|                                          |        |  |  |  |  |  |
|                                          |        |  |  |  |  |  |
|                                          |        |  |  |  |  |  |
|                                          |        |  |  |  |  |  |
|                                          |        |  |  |  |  |  |
|                                          |        |  |  |  |  |  |
|                                          |        |  |  |  |  |  |
| \Лист 1/                                 |        |  |  |  |  |  |
| OK                                       | Отмена |  |  |  |  |  |
|                                          |        |  |  |  |  |  |
| изменен не стр                           |        |  |  |  |  |  |

Last update: 2022/09/06 08:50 external:proqrpay:03\_setup\_cases:02\_case https://wiki.carbis.ru/external/proqrpay/03\_setup\_cases/02\_case

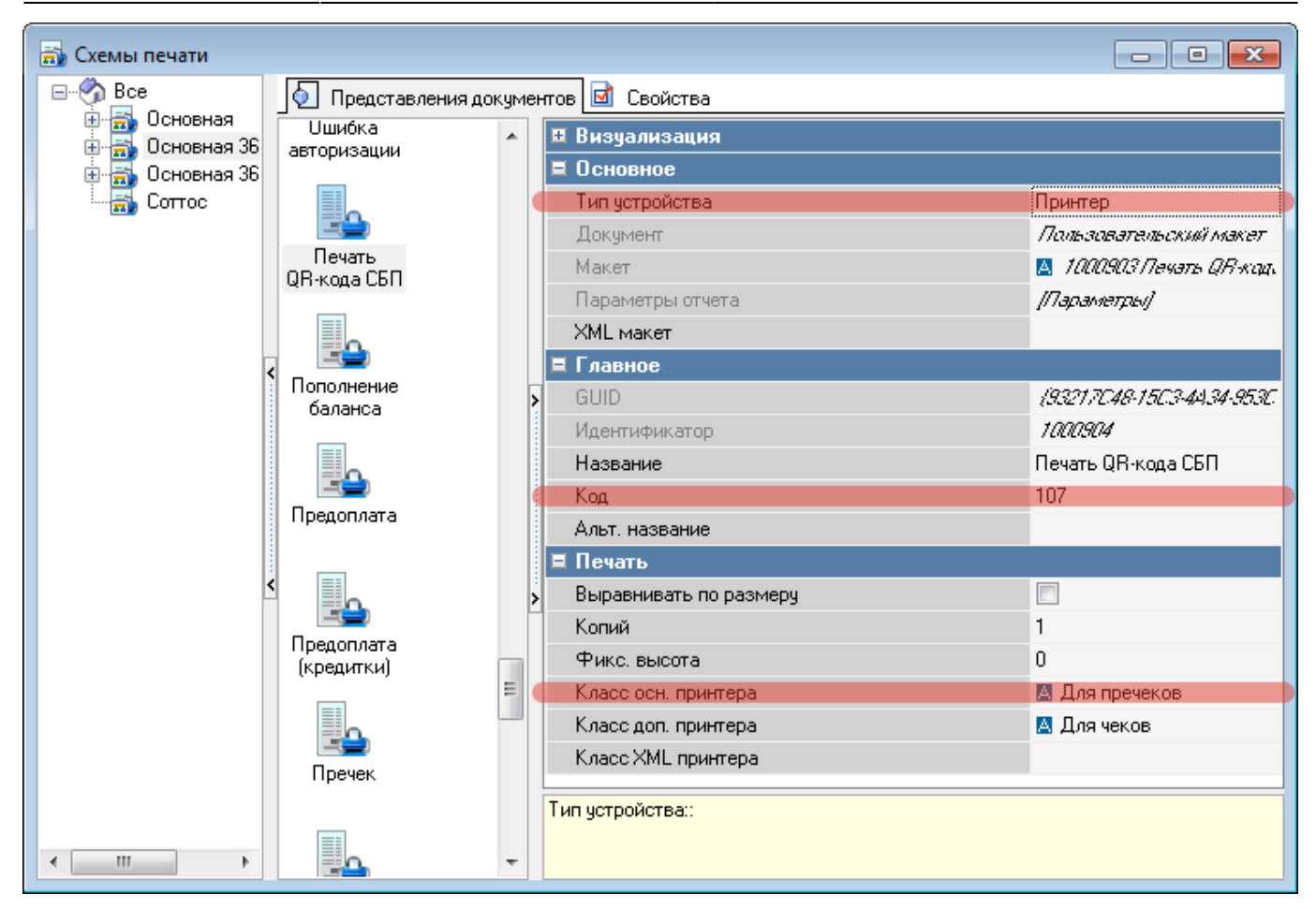

**Создание скрипта:** Редактор Ресторана → Сервис → Скрипты. В группе «Операции» создать новый скрипт с именем «Печать СБП»

| 🕞 Скрипты 🗖 🗖 🖾                                                     |                               |                                              |  |  |  |  |  |
|---------------------------------------------------------------------|-------------------------------|----------------------------------------------|--|--|--|--|--|
| 🖃 🖑 Все 🕼 Скрипты 🗹 Свойства                                        |                               |                                              |  |  |  |  |  |
| Анализ чека (системи                                                | 🗏 Главное                     |                                              |  |  |  |  |  |
| Контроль кассовых с                                                 | Kon                           | 5                                            |  |  |  |  |  |
| Обработка карт други                                                | GUID                          | -<br>/50594790-2273-41.92-8885-51599E4631A2/ |  |  |  |  |  |
| Операции                                                            | Идентификатор                 | 1000905                                      |  |  |  |  |  |
| — 🕢 Перед расчётом зака                                             | звание                        | Печать СБП                                   |  |  |  |  |  |
| 🖞 Правила использова 🚺                                              | Статус                        | Активный                                     |  |  |  |  |  |
| Сторовила применения Сторовила Сторовила применения                 | Альт. название                |                                              |  |  |  |  |  |
| MassaKSync                                                          | 🗏 Другое                      |                                              |  |  |  |  |  |
|                                                                     | SomeScript 🦰                  | [Her]                                        |  |  |  |  |  |
|                                                                     |                               |                                              |  |  |  |  |  |
| <                                                                   |                               |                                              |  |  |  |  |  |
|                                                                     |                               |                                              |  |  |  |  |  |
| на Script Печать Сыт (Операции)                                     |                               |                                              |  |  |  |  |  |
| <pre>1 procedure ProcessOperation1000905(Parameter: integer);</pre> |                               |                                              |  |  |  |  |  |
| 2 begin                                                             |                               |                                              |  |  |  |  |  |
| 3 RK7.PerformRefObject(I                                            | RK7.FindItemByCode(rkrefMaket | SchemeDetails, 107));                        |  |  |  |  |  |
| 4 end;                                                              |                               |                                              |  |  |  |  |  |
|                                                                     |                               |                                              |  |  |  |  |  |
|                                                                     |                               |                                              |  |  |  |  |  |
|                                                                     |                               |                                              |  |  |  |  |  |
|                                                                     |                               |                                              |  |  |  |  |  |
|                                                                     |                               |                                              |  |  |  |  |  |
| <                                                                   |                               | 4                                            |  |  |  |  |  |
|                                                                     |                               |                                              |  |  |  |  |  |
|                                                                     |                               |                                              |  |  |  |  |  |
|                                                                     |                               |                                              |  |  |  |  |  |
|                                                                     |                               |                                              |  |  |  |  |  |
|                                                                     |                               |                                              |  |  |  |  |  |
| Проверка                                                            |                               | ОК Отмена                                    |  |  |  |  |  |
|                                                                     |                               |                                              |  |  |  |  |  |
|                                                                     |                               |                                              |  |  |  |  |  |

#### begin

RK7.PerformRefObject(RK7.FindItemByCode(rkrefMaketSchemeDetails,107));
end;

«107» - это код представления пользовательского макета. Его необходимо изменить на ваш.

**Создание пользовательской операции:** Редактор Ресторана → Сервис → Операции → В группе «пользовательские операции» переименовать «Пользовательскую операцию N» в «Печать СБП». Привязать к ней скрипт созданный на предыдущем шаге.

| 🖏 Операции                                                        |                          |                                                                                                    |                                                      |                                          |  |  |
|-------------------------------------------------------------------|--------------------------|----------------------------------------------------------------------------------------------------|------------------------------------------------------|------------------------------------------|--|--|
| E Bce                                                             | 👘 Операци                |                                                                                                    |                                                      |                                          |  |  |
| н Газания<br>Для жирналирования                                   | 20                       | *                                                                                                    | 🗏 Главное                                            |                                          |  |  |
| - Аставка                                                         | 11                       | E                                                                                                    | GUID                                                 | (93488372-7D48-4642-98D0-2585A1D6D9AB)   |  |  |
| - 🥀 Контроль остатков блюд                                        | Выполнить<br>транзаки    |                                                                                                    | Идентификатор                                        | 912                                      |  |  |
| <ul> <li>Мониторинг активности</li> <li>Общие операции</li> </ul> | n panoana,               |                                                                                                    | Название                                             | Печать СБП                               |  |  |
| 🖓 🖓 Ограниченные блюда                                            | . 🕀                      | Статус Актиеньий<br>Предустановка Не предустановка<br>Альт. название User operation 02<br>Основное<br>Пополнительно<br>Основное<br>Скрипт 5 Печать СБП<br>Имя операции ЛоЦ/зали?<br>Скрипт: Скрипт, который будет выполнен при выполнении | AKTHEHLIN<br>,,                                      |                                          |  |  |
| Сновные функции                                                   | Загрузка                 |                                                                                                    | Предустановка                                        | Henpeygerakoaka<br>User operation 02     |  |  |
| Особые полномочия                                                 | BECOB                    |                                                                                                    | <ul> <li>Алыт. название</li> <li>Основное</li> </ul> |                                          |  |  |
| — 🕌 Приложение "Главная касса"                                    |                          |                                                                                                    | 🗉 Дополнительно                                      |                                          |  |  |
| Размещение гостей<br>Вогнатрания поросирала                       |                          |                                                                                                    | 🗉 Интерфейс                                          |                                          |  |  |
| <ul> <li>Редактирование заказа</li> </ul>                         | Печать СЫП               |                                                                                                    | E Scripting                                          |                                          |  |  |
| 📲 Управление работниками                                          | -                        |                                                                                                    | Скрит                                                | A 5 Печать СБП                           |  |  |
|                                                                   |                          |                                                                                                    | Имя операции                                         | ikoLiserd2                               |  |  |
|                                                                   | Пользоват<br>операция 03 |                                                                                                    | Скрипт:: Скрипт, которь                              | й будет выполнен при выполнении операции |  |  |
|                                                                   | 100                      | Ŧ                                                                                                    |                                                      |                                          |  |  |

**Создание** «Функциональной кнопки» Редактор Ресторана → Настройки → Графический интерфейс - Функциональные клавиши → Сделать новую группу «Пользовательские», и в ней добавить новую Функциональную клавишу «Печать СБП».

«Операция пуст.» - «Печать СБП» «Операция» - «Печать СБП» Выбрать типы селекторов - «Быстрый чек: Селектор операций» и «Чек: Селектор операций»

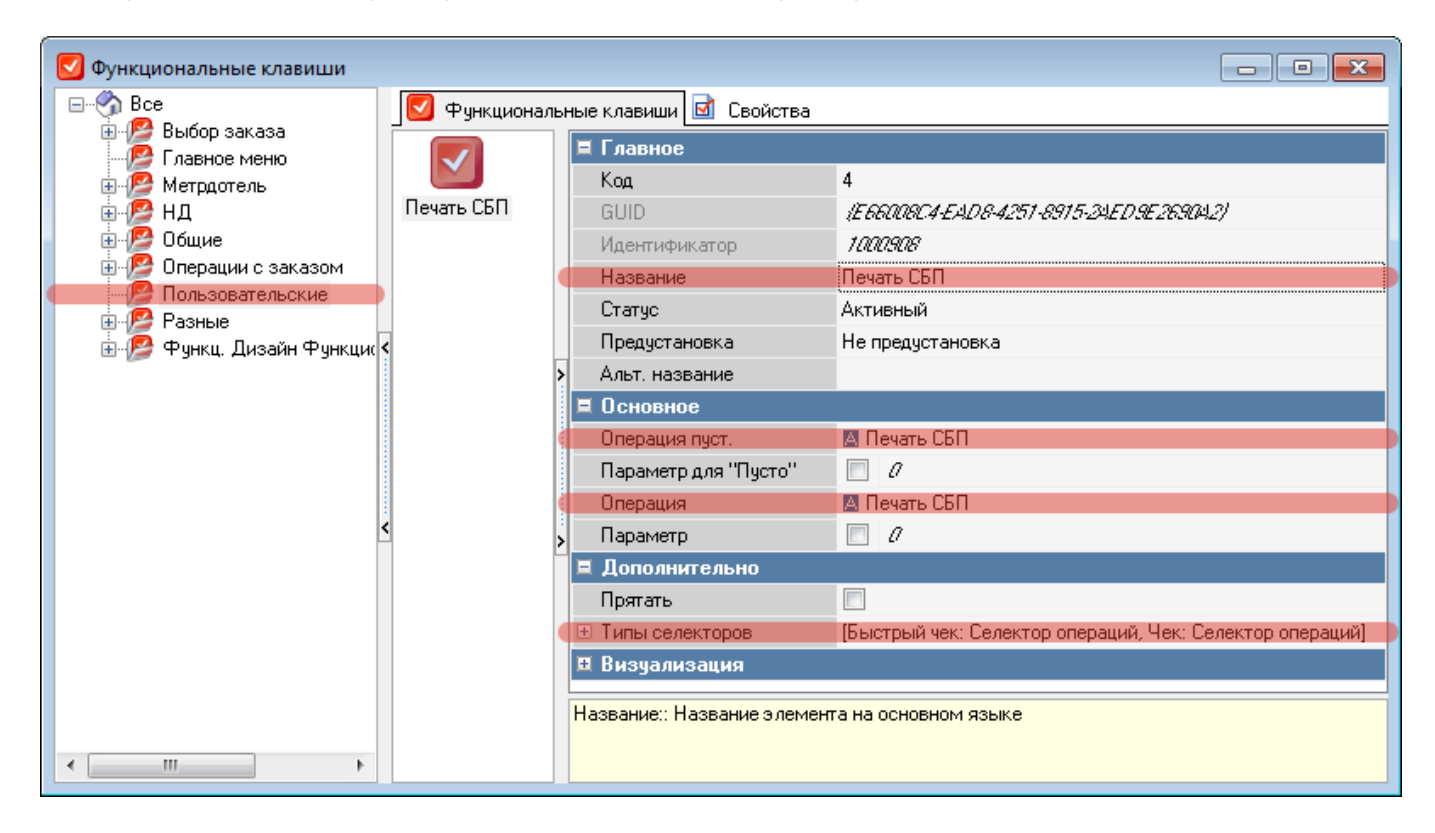

#### Добавление кнопки в селектор.

Редактор Ресторана → Настройки → Графический интерфейс → Селекторы. Сделать копию **используемого** селектора «Быстрый чек: операции» и «Чек: селектор операций». Копировать с вложенными папками. Дать имя «Быстрый чек: операции СБП» или «Чек: селектор операций СБП»

Важно: После копирования не забыть указать в новом селекторе «селектор по умолчанию».

Ниже пример с «быстрым чеком», для «не быстрого» - полная аналогия.

| 😑 Селекторы 💼 📼 🎫                                                                                        |   |                             |                                               |  |  |
|----------------------------------------------------------------------------------------------------|---|-----------------------------|-----------------------------------------------|--|--|
| <ul> <li>Все</li> <li>Выбор столов, заказов, тарификация</li> <li>Главное меню</li> <li>Заказ</li> </ul> |   | 🔠 Страницы селекторов 团 Сво | йства                                         |  |  |
|                                                                                                    |   | 🗏 Главное                   |                                               |  |  |
|                                                                                                    |   | Код                         | 8                                             |  |  |
| 🗓 🗄 Главный селектор                                                                                     |   | GUID                        | {9668D 980-5E 42-4C3F-8 9F6-E CD 488ED 2E 4F} |  |  |
| 🗄 🖓 📴 Окно переноса                                                                                      |   | Идентификатор               | 1000909                                       |  |  |
| 🖃 🖓 Селектор операций                                                                                    |   | Название                    | Быстрый чек: операции СБП                     |  |  |
| ы так так так так так так так так так так                                                                |   | Статус                      | Активный                                      |  |  |
| Быстрый чек: операции СБП                                                                                |   | Предустановка               | Не предустановка                              |  |  |
|                                                                                                    |   | Альт, название              | Quick check: operations                       |  |  |
| Селектор операций                                                                                        |   | 🗏 Основное                  |                                               |  |  |
| ⊕ ∰а СД Быстрый чек: операции                                                                            | 4 | Страница по-умолчанию       | 🔺 1000923 Селектор операций                   |  |  |
| на страник: Контекстное меню<br>Пред Чек: Селектор операций                                              |   | Высота модели               | 323                                           |  |  |
| Политирации                                                                                              |   | Ширина модели               | 190                                           |  |  |
| <ul> <li></li></ul>                                                                                      |   | 🗏 Ограничения               |                                               |  |  |
|                                                                                                    |   | Привилегия на объект        |                                               |  |  |
| 🗈 - 🚰 Пользователь                                                                                       |   |                             |                                               |  |  |
| ⊞C <sub>B</sub> Ilpovee                                                                                  |   |                             |                                               |  |  |
|                                                                                                    |   |                             |                                               |  |  |
|                                                                                                    |   |                             |                                               |  |  |
|                                                                                                    |   |                             |                                               |  |  |
|                                                                                                    |   |                             |                                               |  |  |
| 4 III >                                                                                                  |   |                             |                                               |  |  |

Внутри селектора «Доп» добавить кнопку селектора (функциональную клавишу) созданную ранее

| 💼 Селекторы                                                                                                    |                      |                                                                     |
|----------------------------------------------------------------------------------------------------|----------------------|---------------------------------------------------------------------|
| ∃ 🚱 Все<br>⊞                                                                                                    | 된 Кнопки се          | селектора 🖻 Свойства                                                |
| ⊕Сталавное меню<br>⊖Сталавный селектор<br>⊕Сталавный селектор                                                                   | Режим ре             | редактиро                                                           |
| <ul> <li>Окно переноса</li> <li>Селектор операций</li> <li>Свыстрый чек: Селектор операций</li> <li>Свани с сперации</li> </ul> | Пользов.<br>свойства | =                                                                   |
| Быстрый чек: операции СБП                                                                                                    | < 🚺<br>Содержание    | Добавить кнопку селектора Ins     Вееру Стин Ip                     |
|                                                                                                    |                      | Вниз Сtrl+Down Действия (0 з дементов выбрано) ►                    |
|                                                                                                    |                      | Копировать         Сtrl+С           Вырезать         Ctrl+X         |
| ⊞Ща Прочее                                                                                                    | Паковка              | Вставить         Сtrl+V           У         Убрать         Ctrl+Del |
| < <u> </u>                                                                                                    | Регистриро           | Упорядочить элементы<br>Выделить все Ctrl+A                         |
|                                                                                                    |                      |                                                                     |

Last update: 2022/09/06 08:50 external:proqrpay:03\_setup\_cases:02\_case https://wiki.carbis.ru/external/proqrpay/03\_setup\_cases/02\_case

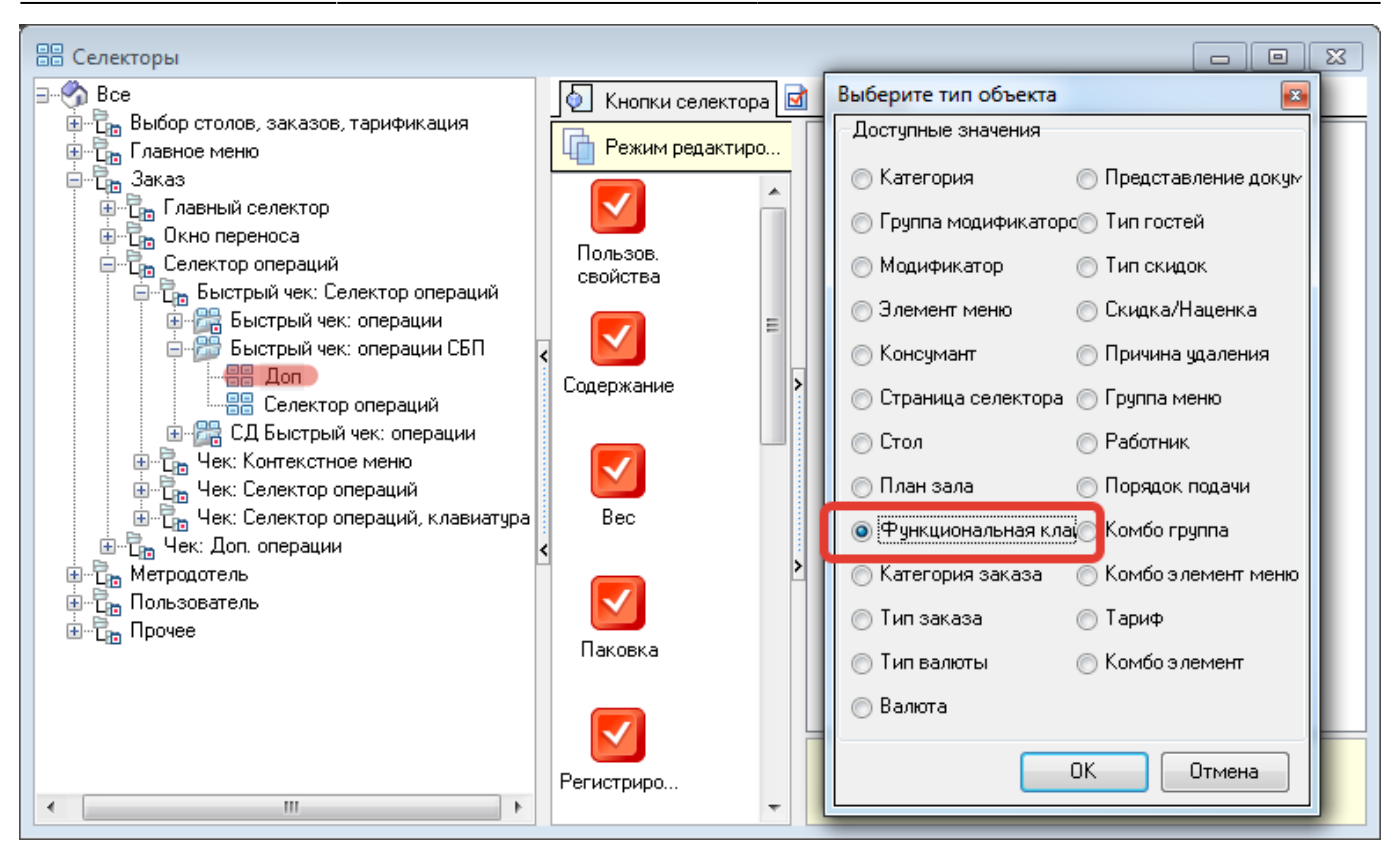

#### Требуемый результат выглядит так

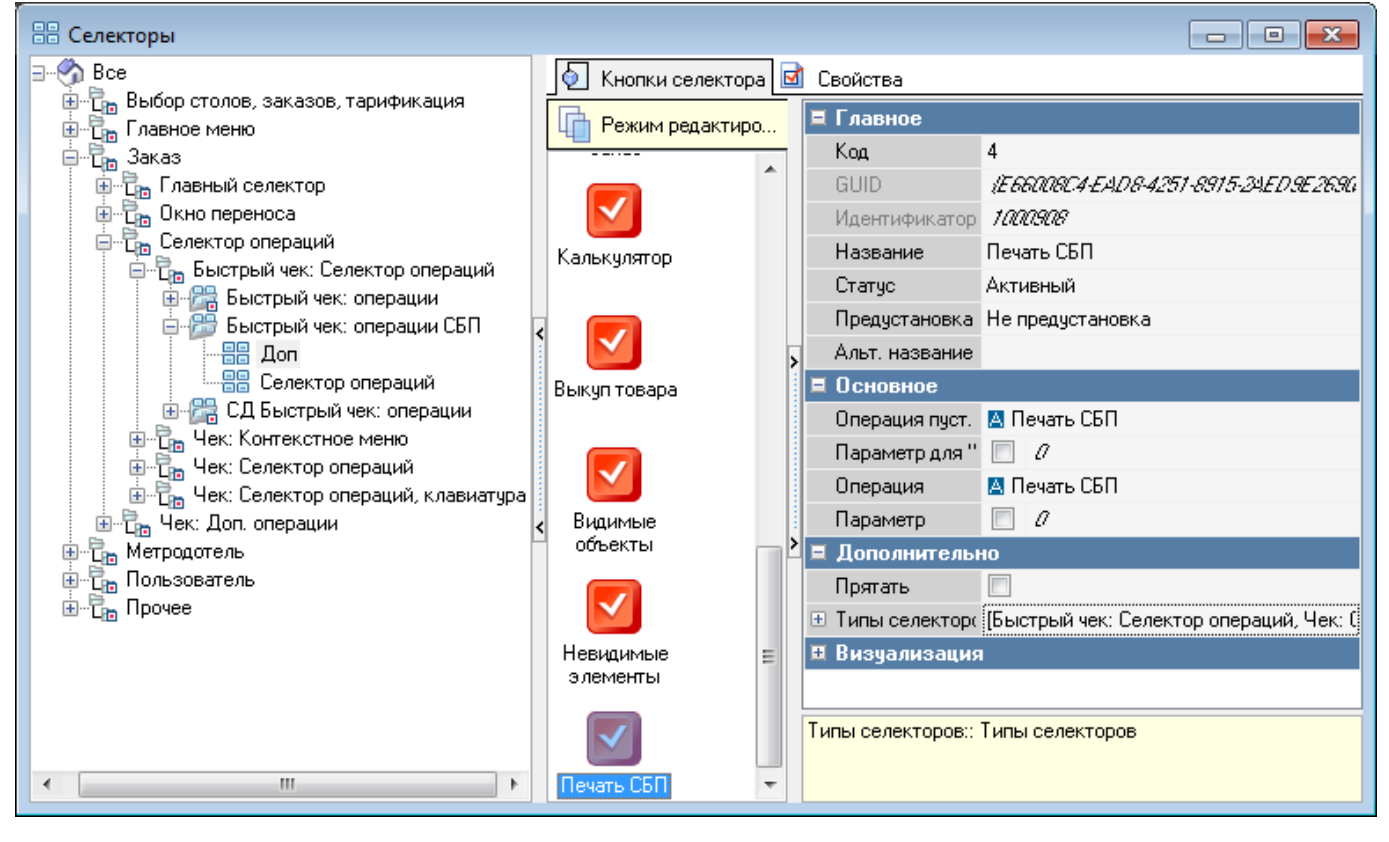

Проделать аналогичную настройку для селектора «Чек: операции СБП» → «Доп»

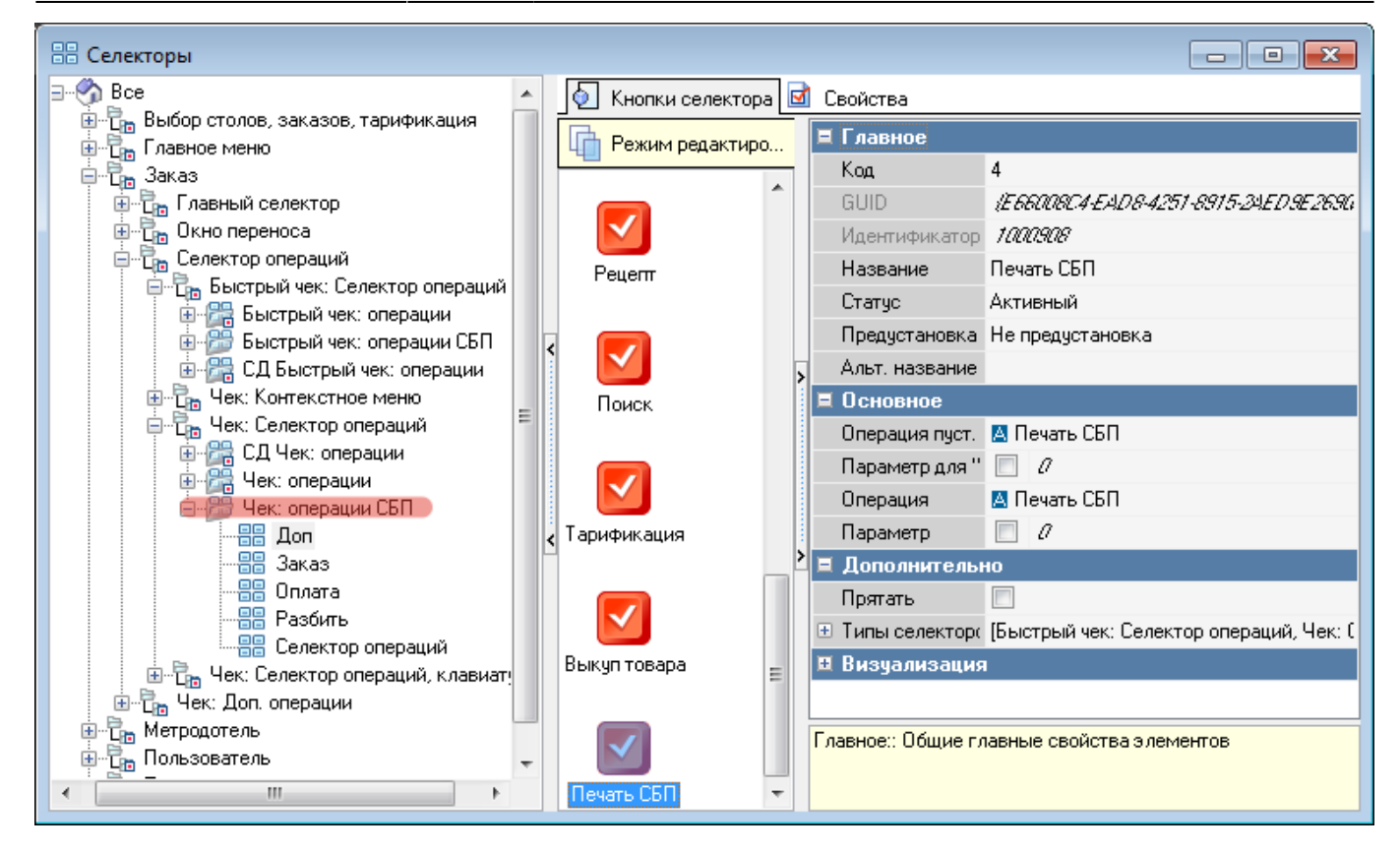

**Включение селектора в работу** В использовании справочника Селекторы включить использование нового селектора для нужных касс

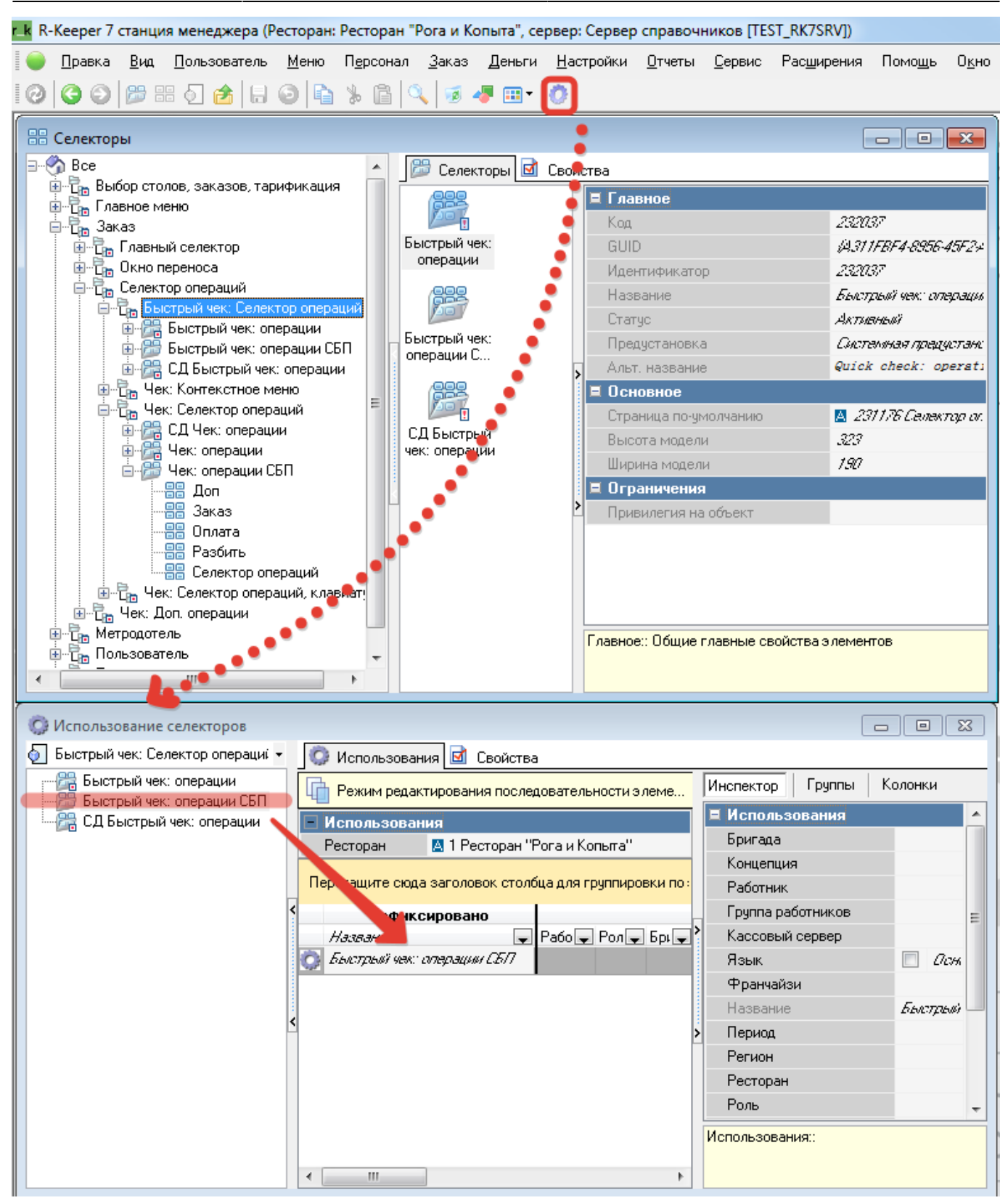

Аналогично включить использование для селектора «Чек: Селектор операций»

В результате этих настроек на кассе r\_keeper, в селекторе «Доп» появится кнопка «Печать СБП», нажатие на которую приводит к печати QR-кода для оплаты текущего заказа.

6.09.2022 12:12 6.09.2022 12:49 r\_k не выбрано WOK Осн. Официант Изанов Порадов подлек Групп торговак По-ресетано Преборрат: Оскоона Официи Изанов Тапласта: Автонотически 06.09.2022 12:49 Основная Ирчесо socs Pactop 250 600.00 1. Маргарита 158 1. Калифорния гриль 380.00 600.00 251 1. Гавайская Блюда на Комбо Гриле 8 Пицца Роллы 6 Специи и Салаты добавки n лл Супы Меню PgUp PgDn Кузоня

FastFood: Печать QR отдельным чеком

From: https://wiki.carbis.ru/ - База знаний ГК Карбис

13/13

Permanent link: https://wiki.carbis.ru/external/proqrpay/03\_setup\_cases/02\_case

Last update: 2022/09/06 08:50

2025/05/14 03:22